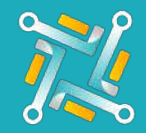

## **Create account**

Oto makes it easy! To create an account, just select the supplier you want to add then follow the rest of the steps.

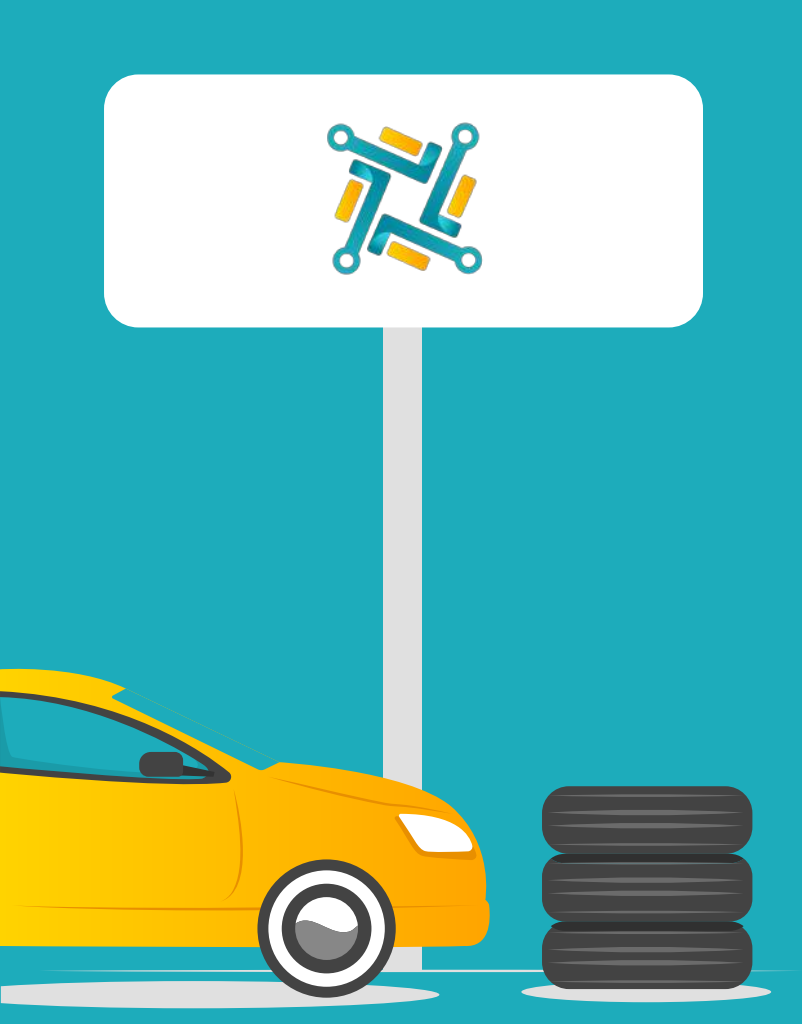

Open the suppliers page on the website.

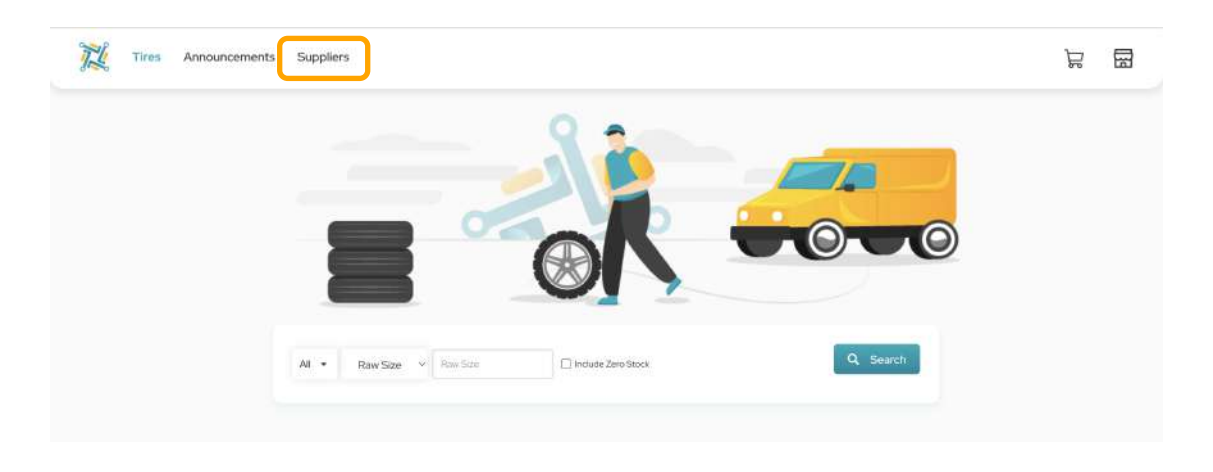

2 Click on New Tires Supplier and the select the supplier where you wish to create an account.

| Tires Announcements Suppliers                                            | Supr<br>New Tires Supplier                            |
|--------------------------------------------------------------------------|-------------------------------------------------------|
| Tires Suppliers Configuration                                            | Fields in red are required Supplier Tirehub           |
| New Tires Supplier                                                       | Supplier Nickname                                     |
| Supplier Nickname                                                        | TireHub                                               |
| TireHub                                                                  | Ship to ID                                            |
| NTW                                                                      |                                                       |
| ATD                                                                      |                                                       |
| USAutoForce                                                              | Inactive                                              |
|                                                                          | Need an account? Click Here                           |
| Showing I to 4 of 4 rows                                                 | Submit                                                |
| You can change your suppliers order preferences by moving the rows up an | iers order preferences by moving the rows up and down |

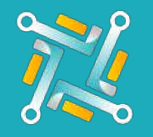

## **Create account**

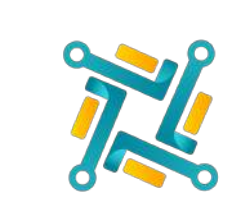

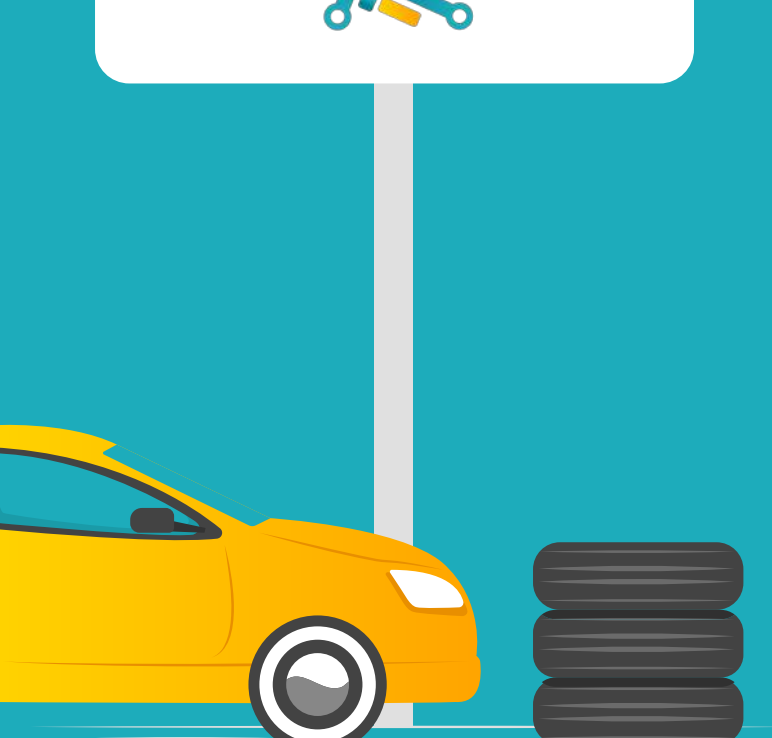

3

Oto tries to make it easy for you! We've already filled out all your information that was used to create the account with us, all you need to add is your Company Name.

| Carlonnation     | F          | Please fill the following information to send to supplier |       |  |
|------------------|------------|-----------------------------------------------------------|-------|--|
| connguration     | Supp       | Company Name                                              |       |  |
| oplier           | Supplie    | Customer Name                                             | -     |  |
| 110              | Chinte     | John Doe                                                  |       |  |
|                  | Ship to    | Phone #                                                   |       |  |
|                  | Inactive   | (124) 456 6789                                            |       |  |
|                  |            | Email<br>testemail@gmail.com                              |       |  |
|                  |            | Company Address                                           | ubmit |  |
| r suppliers orde | r preferen | 1234 RODEO DR. DALLAS, TEXAS                              |       |  |
|                  |            |                                                           |       |  |